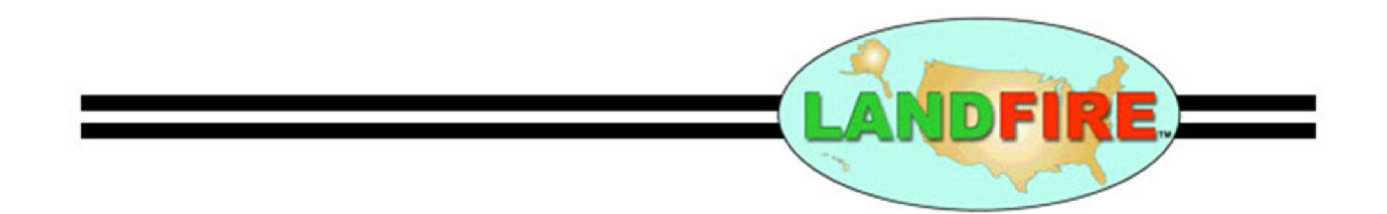

## LANDFIRE LF Total Fuel Change (LFTFC)

Install/Uninstall instructions for ArcGIS Pro Add-In LFTFC\_Pro

- ii – Install/Uninstall instructions for ArcGIS Pro Add-In LFTFC\_Pro

## This has been tested with 3.1, and presumably more recent versions. (**IMPORTANT!** Microsoft Office Access must be 64bit version)

## Installing

- 1. Uninstall any previously installed LFTFC\_Pro Add-Ins
  - a. Scroll down to "Uninstalling" heading.
- 2. Installing Run Setup\_LFTFC\_Pro\_####.bat
  - a. Make sure ArcGIS Pro is closed
  - b. Double left click to run "Setup\_LFTFC\_Pro\_####.bat"
  - c. This copies required files to "C:\Landfire\LFTFC\_Pro"
  - d. Once the black command window closes automatically (2 minutes...ish), then the ArcGIS\_Pro Add-in window opens.
- 3. ArcGIS Pro Add-in window opens

| 指 Esri ArcGIS Ad   | d-In Installation Utility                                                                                                    | ×                    |
|--------------------|----------------------------------------------------------------------------------------------------|----------------------|
|                    | Please confirm Add-In file installation.                                                                                                    |                      |
|                    | Active content, such as Macros and Add-I<br>files, can contain viruses or other security<br>hazards. Do not install this content unless<br>trust the source of this file. | n<br>5 you           |
| Name:              | LFTFC_Pro                                                                                                    |                      |
| Version:           | 3.0                                                                                                    |                      |
| Author:            | TobinSmail USDA USFS RMRS FMI                                                                                                    |                      |
| Description:       | Facilitates editing LF rule sets to create<br>customized surface and canopy fuel layers<br>local applications.                                                            | s for                |
| This Add-In file i | s not digitally signed.                                                                                                    |                      |
|                    | Install Add-In                                                                                                    | Click "Install Add-I |

Esri ArcGIS Add-In Installation Utility 🛛 🗙

Installation succeeded.

| OK |            |
|----|------------|
|    | Click "OK" |

4. Start ArcGIS Pro and LFTFC\_Pro should be visible in the Add-In tab.

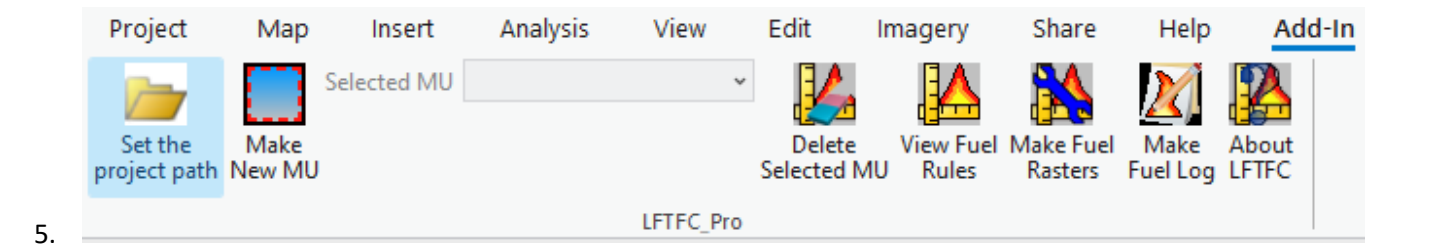

## Uninstalling

- 1. Start ArcGIS Pro
  - a. Select "Project" at the top of the screen in the menu bar.
  - b. In the "Project" menu bar select "Add-in Manager"

|                    |                                   | Untitled                                                                                                    |                                                              | ?         | _        |          | ×  |  |
|--------------------|-----------------------------------|----------------------------------------------------------------------------------------------------|--------------------------------------------------------------|-----------|----------|----------|----|--|
| $\odot$            | Add-In Manag                      | er                                                                                                    |                                                              |           |          |          |    |  |
| New                | Add-Ins Options                   |                                                                                                    |                                                              |           |          |          |    |  |
| Open               | My Add-Ins                        |                                                                                                    |                                                              |           |          |          |    |  |
| Info               | LFTFC_Pro                         | LFTFC_Pro                                                                                                    |                                                              |           |          |          |    |  |
|                    |                                   | Created by:<br>Date:                                                                                         | TobinSmail USDA USFS RMRS FMI<br>11/27/2023 9:07:28 AM, 2023 |           |          |          |    |  |
| Save Project As    |                                   | Version:<br>Digital Signature:<br>Target Version:                                                            | 3.0<br>None<br>3.1                                           |           |          |          |    |  |
| Portals            |                                   | Location:                                                                                                    | C:\Users\`\Do<br>\ArcGISPro\{                                | ocuments\ | ArcGIS\A | AddIns   | }  |  |
| Licensing          |                                   |                                                                                                    | \LFTFC_Pro.esriAddinX                                        |           |          |          |    |  |
| Options            |                                   | Facilitates editing LF rule sets to create customized surface and canopy fuel layers for local applications. |                                                              |           |          |          |    |  |
| Package Manager    | Shared Add-Ins                    |                                                                                                    |                                                              |           |          |          |    |  |
| Add-In Manager     |                                   |                                                                                                    |                                                              |           |          |          |    |  |
| Help               |                                   |                                                                                                    |                                                              |           |          |          |    |  |
| About              |                                   |                                                                                                    |                                                              |           |          |          |    |  |
| Learning Resources |                                   |                                                                                                    |                                                              |           |          |          |    |  |
| Exit               |                                   |                                                                                                    |                                                              |           | Delete t | his Add- | In |  |
|                    | Learn more about managing add-ins |                                                                                                    |                                                              |           |          |          |    |  |

- c. Select "LFTFC\_Pro Add-In" located under "My Add-Ins"
- d. Click "Delete this Add-In"
- e. Click "Close"
- f. Close ArcGIS Pro
- 2. Open "Windows Explorer"
  - a. Navigate to the "(C:\Landfire)" directory
  - b. Delete the folder named "LFTFC\_Pro"

- 3. Start ArcGIS Pro (This next part seems unnecessary, but some version of ArcGIS Pro have a problem
  - a. Start ArcGIS Pro
  - b. Confirm "LFTFC\_Pro" Add-In is gone.
  - c. Close ArcGIS Pro